# Cofnodi Absenoldeb Salwch ar ResourceLink

Canllawiau ResourceLink

Ebrill 2021

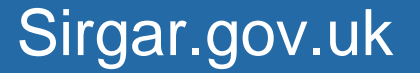

Cyngor **Sir Gâr Carmarthenshire** County Council Sylwer: Peidiwch â phrosesu unrhyw absenoldeb salwch pan fydd y gyflogres ar gau. Mae'r gyflogres fel arfer ar gau o ddyddiad cau'r rhediad cyflog am tua 10 diwrnod. I gael rhagor o wybodaeth, cysylltwch â'r Tîm Absenoldeb Adnoddau Dynol.

| Employee            | Match<br>e Number   | Exact<br>6000002 | t O   | Partial    |               |                  |            |
|---------------------|---------------------|------------------|-------|------------|---------------|------------------|------------|
|                     | Surname             |                  |       |            | Initia        | als              |            |
| Current             | Sex<br>Employee     | Y                |       |            | As at Da      | ate 24/11/2020 🏛 |            |
| First I<br>Previous | Forename<br>Surname |                  |       |            |               |                  |            |
| I                   | Known As            |                  |       |            |               | Add              | Search     |
| Surnar              | me                  | Inits            | Title | Emp Number | National ID I | Number           | Start Date |

**Nodwch** y rhif gweithiwr 7 digid:

Dewiswch y tab Manylion Absenoldeb ar ochr chwith y sgrin.

| Contract Details     | Titla Dataile                       |
|----------------------|-------------------------------------|
| Current Post Holding | Legislation Type                    |
| Post Holding History | Surname POLOWSKA                    |
| Grade History        | Title MS 👻                          |
| Post Holding Rate    | First Forename DARIA                |
| Flexible Working App | Prev. Surname                       |
| Career Preferences   | Known As DARIA POLOWSKA             |
| Pension Details      | Honours                             |
| Fixed P.E. Summary   | Generation Personal Details         |
| Fixed Pay Elements H | Legal Sex 🗜                         |
| Temporary Pay Elmnts | Date of Birth 14/02/1969            |
| YTD Pay Element View | Net. Ins. No. BB478923B Case Number |
| Nat Ins History      |                                     |
| Tax Code/P45(3)/P46  |                                     |
| Nat Ins Details      |                                     |
| Nat Ins 1A Details   |                                     |
| Costing Details      |                                     |
| Absence Details      |                                     |
| SSP Details          |                                     |
| OSP Details          |                                     |
| E 1 A1 A1            |                                     |

**Nodwch** y dyddiad dechrau, defnyddiwch y bysell tab i dabio drwy'r blychau. Bydd yr amser yn cael ei gofnodi'n awtomatig i chi gan y system. **Nodwch** y dyddiad gorffen a **dewiswch** salwch ar gyfer y Math o Absenoldeb. **Tabiwch** i'r maes manylion a **chliciwch** y 3 dot yn y blwch.

| ntract Details     |                                                                                                 |                             |                                                                               |
|--------------------|-------------------------------------------------------------------------------------------------|-----------------------------|-------------------------------------------------------------------------------|
| rrent Post Holding | Seq         Start Date         Time           001         15/10/2020         09:00         25/1 | End Date Ti<br>0/2020 16:54 | me Absence Type User Fields Notes Details                                     |
| t Holding History  | Code                                                                                            | O Desc                      | Long Description                                                              |
| de History         | 1                                                                                               | Shared P/L                  | Shared Parental Leave                                                         |
| t Holding Rate     | м                                                                                               | Maternity                   | Maternity                                                                     |
| xible Working App  | N                                                                                               | N-Std Work                  | Non-Standard Work                                                             |
| eer Preferences    | P<br>S                                                                                          | Auth Abs                    | Authonsed (Permitted) Absence<br>Sickness                                     |
| sion Details       | U                                                                                               | Unauth Abs                  | Enter The Code For The Type Of Absence Being Recorded<br>Unauthorised Absence |
| d P.E. Summary     | V                                                                                               | PL BRVE                     | Parental Bereavement Leave                                                    |
| ad Pay Elements H  |                                                                                                 |                             |                                                                               |

Mae'n rhaid llenwi'r **Rheswm dros Salwch** gan ddefnyddio un o'r rhesymau sy'n ymddangos yn y gwymplen, drwy glicio ar y rheswm priodol.

|                                                                                                    | Post Holding Kate     | 1.2            |          |                   |                                     |                      | _        |
|----------------------------------------------------------------------------------------------------|-----------------------|----------------|----------|-------------------|-------------------------------------|----------------------|----------|
|                                                                                                    | Flexible Working App  | General        |          |                   |                                     | MD52S1 Sickness Deta | ×        |
|                                                                                                    | Career Preferences    | Start Date 10  | /10/2020 | End Dat           | e 18/10/2020 Days                   | s 9.0                |          |
| Flexit<br>Caree<br>Pensit<br>Fixed<br>Fixed<br>Temp<br>YTD I<br>Nat II<br>Nat II<br>Nat II<br>Costit<br>Abse<br>• B<br>c I | Pension Details       | Absence Reason |          |                   |                                     |                      | - 1      |
|                                                                                                    | Fixed P.E. Summary    | Sickness Type  | SICK ¥   | Sickness          |                                     |                      | 1        |
|                                                                                                    | Fixed Pay Elements H  | Reason         | 000800 ~ | Mental health & f | atigue                              |                      |          |
|                                                                                                    | Temporary Pay Elmnts  | Reason Detail  | Code     | O Desc            | Long Desc                           | cription             |          |
|                                                                                                    | VTD Pay Flament View  | Cause          | 000600   | 000600            | Back & neck problems                |                      | <b>^</b> |
|                                                                                                    | The Pay Lienient View | Interview Date | 000700   | 000700            | Musculo-skeletal problems           |                      |          |
|                                                                                                    | Nat Ins History       |                | 00800    | 000800            | Mental health & fatigue             |                      |          |
|                                                                                                    | Tax Code/P45(3)/P46   | Absence Detail | 000900   | 000900            | Infections; Incl. Colds & flu       |                      |          |
|                                                                                                    | Nat Ins Details       | Certification  | 001000   | 001000            | Neurological; Incl. Headaches & Mig | graine               |          |
|                                                                                                    | Natios 14 Details     | Expiry Date    | 001100   | 001100            | Genito-urinary; Incl.Male/female    |                      |          |
|                                                                                                    | Natins 1A Details     |                | 001200   | 001200            | Pregnancy related                   |                      | *        |
|                                                                                                    | Costing Details       | Hurt At Work   |          |                   |                                     |                      | - 1      |
|                                                                                                    | Absence Details       | Status         |          |                   |                                     |                      | - 1      |
|                                                                                                    | Beck                  | Entry Status   | Absence  |                   |                                     |                      | ·        |
|                                                                                                    | Exclusion Codes       |                |          |                   |                                     |                      | - 1      |
|                                                                                                    | Notification          |                |          |                   |                                     |                      | - 1      |
|                                                                                                    | C Claim Detail        |                |          |                   |                                     | Proceed Exit         | •        |
|                                                                                                    | Notes                 |                |          |                   |                                     |                      | _        |
|                                                                                                    | C Hours Lost          |                |          |                   |                                     |                      |          |

Mae'n rhaid llenwi'r **manylion Rheswm dros Salwch** gan ddefnyddio un o'r Categorïau sy'n ymddangos yn y gwymplen, a ddewisir drwy glicio ar y categori priodol.

| Career Preferences    |             | Long the | 100 100 200 |                                       |                                   |
|-----------------------|-------------|----------|-------------|---------------------------------------|-----------------------------------|
| Pension Details       | Absence Rea |          |             |                                       | UDETTER Descentes of Deletion and |
| Fixed P.E. Summary    | Side        | Sea      | Code        | Description                           | Score                             |
| Fixed Pay Elements H  |             | 001      | 000003      | Abrasion                              | ^                                 |
| Temporary Pay Elmnts  | Rea         | 002      | 000004      | Abscess                               |                                   |
| YTD Pay Element View  |             | 003      | 800000      | Acute stress reaction                 |                                   |
| Nat Ins History       | Inte        | 004      | 000009      | Addiction                             | _                                 |
| Tax Cade/D45/2\/D44   | Absence De  | 005      | 000011      | Alcoholism<br>Alcheimer's disease     |                                   |
| Tax Code/ P45(3)/ P46 | G           | 007      | 000019      | Anxiety disorders                     |                                   |
| Nat Ins Details       | E           | 800      | 000024      | Assault                               |                                   |
| Nat Ins 1A Details    |             | 009      | 000038      | Bereavement                           |                                   |
| Costing Details       | Hu          | 010      | ( Code      | Bipolar disorder                      |                                   |
| Absence Details       | Status      | 011      | 000040      | Bites - insect, snake, animals, human |                                   |
| < Back                | - atus      | 012      | 000043      | Bleeding Select Delete                | *                                 |
| SSP Details           | 1 1         |          |             | Jener Dulte                           |                                   |
| OSP Details           |             |          |             |                                       |                                   |
| Employee Sickness Ab  |             |          |             |                                       | Exit                              |
|                       |             |          |             |                                       |                                   |

#### **Dewiswch** y rheswm dros yr absenoldeb.

| Flexible Working App             | General                                             | ^    |
|----------------------------------|-----------------------------------------------------|------|
| Career Preferences               | Start Date 10/10/2020 End Date 18/10/2020 Days 9.0  |      |
| Pension Details                  | Absence Reason                                      | - 11 |
| Fixed P.E. Summary               | Sickness Type SICK 👻 Sickness                       |      |
| Fixed Pay Elements H             | Reason 000800 v Mental health & fatigue             | - 11 |
| Temporary Pay Elmnts             | Reason Detail 000038 V Bereavement                  | - 11 |
| YTD Pay Element View             | Cause Road Traffic Accident                         | - 11 |
| Nat Ins History                  |                                                     | - 11 |
| Tax Code/P45(3)/P46              | Absence Detail                                      | - 11 |
| Nat Ins Details                  | Certification v                                     | - 11 |
| Nat Ins 1A Details               | Lighty Dure and and and and and and and and and and | - 11 |
| Costing Details                  | Hurt At Work                                        | - 11 |
| Absence Details                  | Status                                              | - 11 |
| < Back                           | Entry Status Absence                                |      |
| Exclusion Codes                  |                                                     | - 11 |
| <ul> <li>Notification</li> </ul> |                                                     | . 11 |
| C Claim Detail                   | <u>Proceed</u> E <u>si</u> t                        | ' II |
| Notes                            |                                                     |      |
| Hours Lost                       |                                                     |      |
| Daily Detail                     |                                                     |      |
| 200 D                            |                                                     |      |

Pan fydd y cyfweliad dychwelyd i'r gwaith wedi cael ei gwblhau gan y rheolwr, rhowch y dyddiad. (Os na fydd dyddiad yn cael ei roi, bydd y cofnod yn ymddangos ar yr adroddiadau gwall salwch wythnosol a bydd yn rhaid i'r tîm Absenoldeb gysylltu â chi i'w ddarparu)

Sylwer: Ni ddylai dyddiad y cyfweliad dychwelyd i'r gwaith fod cyn y dyddiad mae'r absenoldeb salwch yn gorffen.

| Flexible Working App | General                                            |
|----------------------|----------------------------------------------------|
| Career Preferences   | Start Date 10/10/2020 End Date 18/10/2020 Days 9.0 |
| Pension Details      | Absence Reason                                     |
| Fixed P.E. Summary   | Sickness Type SICK v Sickness                      |
| Fixed Pay Elements H | Reason 000800 v Mental health & fatigue            |
| Temporary Pay Elmnts | Reason Detail 000038 V Bereavement                 |
| YTD Pay Element View | Cause RIA V Road Intthe Accident                   |
| Nat Ins History      |                                                    |
| Tax Code/P45(3)/P46  | Absence Detail                                     |
| Nat Ins Details      | Expiry Date                                        |
| Nat Ins 1A Details   |                                                    |
| Costing Details      | Hurt At Work                                       |
| Absence Details      | Status                                             |
| < Back               | Entry Status Absence                               |
| Exclusion Codes      |                                                    |
| Notification         |                                                    |
| C Claim Detail       | <u>Proceed</u> E <u>uit</u>                        |
| C Notes              |                                                    |
| C Hours Lost         |                                                    |
| C Daily Detail       |                                                    |

#### Nodwch y math o ardystiad.

|                          | MD52S1 Sidvness Detail                             |
|--------------------------|----------------------------------------------------|
| Flexible Working App     | General                                            |
| Career Preferences       | Start Date 10/10/2020 End Date 18/10/2020 Days 9.0 |
| Pension Details          | Absence Reason                                     |
| Fixed P.E. Summary       | Sickness Type SICK v Sickness                      |
| Fixed Pay Elements H     | Reason 000800 v Mental health & fatigue            |
| Temporary Pay Elmnts     | Reason Detail 000038 Y Bereavement                 |
| YTD Pay Element View     | Cause RTA V Road Traffic Accident                  |
| Nat Ins History          | Interview Date 19/10/2020 mm                       |
| Tax Code/P45(3)/P46      | Absence Detail                                     |
| Nat Ins Details          | Certification DOCTOR V                             |
| Nat Ins 1A Details       | Expiry Date III Due Date III                       |
| Costing Details          | Hurt At Work                                       |
| Absence Details          | Status                                             |
| <ul> <li>Back</li> </ul> | Entry Status Absence                               |
| C Exclusion Codes        |                                                    |
| C Notification           |                                                    |
| C Claim Detail           | Proceed Egit                                       |
| C Notes                  |                                                    |
| C Hours Lost             |                                                    |
| C Daily Detail           |                                                    |

**Nodwch** y dyddiad mae'r nodyn ffitrwydd yn dod i ben a dyddiad gofynnol y nodyn ffitrwydd nesaf.

| lexible Working App | General                                            |
|---------------------|----------------------------------------------------|
| areer Preferences   | Start Date 10/10/2020 End Date 18/10/2020 Days 9.0 |
| nsion Details       | Absence Reason                                     |
| ed P.E. Summary     | Sickness Type SICK 👻 Sickness                      |
| ed Pay Elements H   | Reason 000800 👻 Mental health & fatigue            |
| porary Pay Elmnts   | Reason Detail 000038 👻 Bereavement                 |
| Pay Element View    | Cause RTA v Road Traffic Accident                  |
| Ins History         | Interview Gate 13/10/2020 mm                       |
| Code/P45(3)/P46     | Absence Detail                                     |
| Ins Details         | Certification DOCTOR Certified by a Doctor         |
| Ins 1A Details      |                                                    |
| tingDetails         | Hurt At Work                                       |
| sence Details       | Status                                             |
| Back                | Entry Status Sick Period                           |
| Exclusion Codes     |                                                    |
| Notification        |                                                    |
| Claim Detail        | Proceed Epit                                       |
| Notes               | ·                                                  |
| Hours Lost          |                                                    |
| Daily Detail        |                                                    |
| <b>B</b> 4          |                                                    |

Cliciwch Ymlaen (Proceed) i brosesu'r salwch.

|                |              | C 10.                 | 40.000.0000 |              | 0           |
|----------------|--------------|-----------------------|-------------|--------------|-------------|
| Start Date 10  | /10/2020     | End Date              | 18/10/2020  | Days 9.      | 0           |
| bsence Reason  |              |                       |             |              |             |
| Sickness Type  | SICK 👻       | Sickness              |             |              |             |
| Reason         | • 006800     | Mental health & fatig | gue         |              |             |
| Reason Detail  | 000038 👻     | Bereavement           |             |              |             |
| Cause          | RTA 🛩        | Road Traffic Accident |             |              |             |
| Interview Date | 19/10/2020 🏙 |                       |             |              |             |
| bsence Detail  |              |                       |             |              |             |
| Certification  | DOCTOR -     | Certified by a Doctor |             |              |             |
| Expiry Date    | 18/10/2020 🏙 |                       | Due Da      | 19/10/2020 🏙 |             |
| Hurt At Work   |              |                       |             |              |             |
| tatus          |              |                       |             |              |             |
| Entry Status   | Sick Period  |                       |             | -            |             |
|                |              |                       |             |              |             |
|                |              |                       |             |              |             |
|                |              |                       |             |              | roceed Exit |
|                |              |                       |             |              |             |
|                |              |                       |             |              |             |

Sylwer: Nid yw clicio gadael *(exit)* neu cadw *(save)* yn prosesu'r salwch ac felly ni fydd hawliau a chyflog o ran salwch yn cael eu haddasu. **Rhaid** i chi GLICIO YMLAEN *(PROCEED)* i greu taliadau galwedigaethol a statudol a lleihau'r hawl i dâl salwch. <u>Os na allwch weld y</u> <u>botwm ymlaen *(proceed)*, bydd angen i chi gysylltu â'r adran TG i addasu eich gosodiadau ar eich gliniadur.</u>

Gwiriwch y patrwm gweithio a ddangosir, ac os yw'n anghywir, cysylltwch â'ch tîm gweinyddu Adnoddau Dynol i'w newid, ac os yw'n gywir, **dewiswch ymlaen** (*proceed*) eto.

| enves |     |     |         |                |      |       |     |      |      |         |      |      |
|-------|-----|-----|---------|----------------|------|-------|-----|------|------|---------|------|------|
|       |     |     |         |                | Sun  |       | Mon | Tue  | Wed  | Thu     | Fri  | Sa   |
| At    |     |     | SSP Q   | ualifying Days | Ν    | Y     |     | Y    | Y    | Y       | Y    | N    |
| .,    |     |     | OSP Ent | itlement Days  | Ν    | Y     |     | Y    | Y    | Y       | Y    | N    |
| ts H  |     |     | OSP Q   | ualifying Days | Y    | Y     |     | Y    | Y    | Y       | Y    | Y    |
| ints  |     |     | OSP V   | Vorking Hours  | 5.29 | 5.2   | 9   | 5.29 | 5.29 | 5.29    | 5.29 | 5.29 |
| View  | Seq | (   | Day     | Date           |      | SSP   |     | Ent  | OSP  | Hours   | Sick |      |
|       | 001 | SUN |         | 04/10/202      | 0    | N     | N   | Y    | 07   | :24     |      | -    |
| 46 At | 002 | MON |         | 05/10/202      | 0    | Y     | Y   | Y    | 07   | :24     |      | -    |
|       | 003 | TUE |         | 06/10/202      | 0    | Y     | Y   | Y    | 07   | :24     |      |      |
|       | 004 | WED |         | 07/10/202      | 0    | Y     | Y   | Y    | 07   | :24     |      |      |
|       | 005 | THU |         | 08/10/202      | 0    | Y     | γ   | Y    |      |         |      |      |
|       | 006 | FRI |         | 09/10/202      | 0    | Y     | Y   | Y    |      |         |      |      |
|       | 007 | SAT |         | 10/10/202      | 0    | N     | Ν   | Y    | 07   | :24     | ۷    |      |
| St    | 800 | SUN |         | 11/10/202      | 0    | N     | N   | Y    | 07   | :24     | Y    | ¥    |
|       | 4   | Vdd | Chang   | e Delete       |      | spand |     |      |      |         |      |      |
|       |     |     |         |                |      |       |     |      |      |         |      |      |
| r Ab  |     |     |         |                |      |       |     |      |      | Proceed |      |      |

Sylwer: Sgrin Tâl Salwch Statudol (SSP)/Tâl Salwch Galwedigaethol (OSP) - Y sgrin nesaf yw'r sgrin SSP/OSP. Os bydd unrhyw wallau'n ymddangos yn ffigurau cyflog cyfartalog SSP neu OSP arferol, cysylltwch â Thîm Absenoldeb Adnoddau Dynol y Prif Weithredwr. Os nad oes neges gwall gallwch barhau drwy ddewis y botwm Gadael *(Exit)*.

**Dewiswch** Gadael (Exit).

| alls        | General                 |                                  |
|-------------|-------------------------|----------------------------------|
| etalls      | Detail                  | MD62G35 SSP / OSP Payment Values |
| ises        | SSP Average Pay 404.14  | SSP Days Withheld                |
| y Elements  | SSP Excl Reason         |                                  |
|             | OSP Normal Pay 1641.50  |                                  |
| s           | OSP Excl Reason         |                                  |
| Sickness Ab | Override                |                                  |
| Details     | ESA Days Override       | ESA Rate Override                |
| p Summary   | Ignore OSP Waiting Davs | OSP Wait Davs Override           |
| Access/ID   | Ignore OSP Link Days    | OSP Link Days Override           |
| quired      |                         |                                  |
| mpleted     |                         |                                  |
| rain Reqs   |                         |                                  |
| mployments  |                         | Egit                             |
| 5           |                         |                                  |
| t Details   |                         |                                  |

Mae hyn yn mynd â chi i'r sgrin manylion tâl OSP/SSP, ac mae hyn yn dangos a yw'r gweithiwr yn derbyn cyflog o 100% neu gyflog o 50% **Dewiswch** Gadael *(Exit).* 

| Seq   | Day | Date       | Days | Normal Pay | SSP De | etail   | OSP Detail | Daily  | % Si |
|-------|-----|------------|------|------------|--------|---------|------------|--------|------|
| 001   | VED | 18/11/2020 | 5    | 53.96 F    | AID    |         | PAID       | 100.00 | 96   |
|       |     |            |      |            |        | 19.1700 |            | 53.96  |      |
| 002 1 | UE  | 17/11/2020 | 5    | 53.96 F    | AID    |         | PAID       | 100.00 | 96   |
|       |     |            |      |            |        | 19.1700 |            | 53.96  |      |
| 003 1 | ION | 16/11/2020 | 5    | 53.96 F    | AID    |         | PAID       | 100.00 | 96   |
|       |     |            |      |            |        | 19.1700 |            | 53.96  |      |
| 004 5 | UN  | 15/11/2020 | 5    | 53.96 F    | EST    |         | PAID       | 100.00 | 96   |
|       |     |            |      |            |        | 0.0000  |            | 53.96  |      |
| 005 5 | AT  | 14/11/2020 | 5    | 53.96 F    | EST    |         | PAID       | 100.00 | 96   |
| _     |     |            |      |            |        | 0.0000  |            | 53.96  |      |
| 006 p | RI  | 13/11/2020 | 5    | 53.96 F    | AID    |         | PAID       | 100.00 | 96   |
|       |     |            |      |            |        | 19.1700 |            | 53.96  |      |
| 007 1 | HU  | 12/11/2020 | 5    | 53.96 F    | AID    |         | PAID       | 100.00 | 96   |
|       |     |            |      |            |        | 19.1700 |            | 53.96  |      |

Mae'r sgrin nesaf yn dangos i chi'r flwyddyn dreth a'r cyfnod treth perthnasol i'r absenoldeb, dewiswch P am dâl (*pay*) bob amser. **Dewiswch** Gadael (*Exit*).

| Ge  | neral   |              |            |                 |               |                          |      |
|-----|---------|--------------|------------|-----------------|---------------|--------------------------|------|
|     | Start   | Date 10/10/2 | 2020       | End Date 18     | /11/2020      | Days 40.0                |      |
| Ab  | sence - |              |            |                 | MD52G36 Gener | ale OSP / SSP Payments 🗙 |      |
|     | Pa      | yments       |            |                 |               |                          |      |
|     |         | SSP Paid     | 25.0       | Days @ Standard | Total         | 479.25                   |      |
|     |         | OSP Paid     | 40.0       | Days            | Total         | 2158.68                  |      |
|     |         | ESA Paid     |            | Days @          | Total         |                          |      |
|     | 0       | tions        |            |                 |               |                          |      |
| Ab  | sence   |              | Call A     |                 |               |                          |      |
|     |         |              | SICK P     | ai Penda        |               |                          |      |
|     |         |              |            | Tax Year 00000  |               |                          |      |
|     |         |              | Та         | ax Period 00    |               |                          |      |
|     |         |              |            |                 |               |                          |      |
|     |         | Pay          | , Record ( | Or Abort        |               |                          |      |
| Sta | itus    |              |            |                 |               |                          |      |
|     |         |              |            |                 |               |                          |      |
|     |         |              |            |                 |               |                          |      |
|     |         |              |            |                 |               | Exit                     |      |
|     | _       |              |            |                 |               |                          | Exit |
|     |         |              |            |                 |               |                          |      |

**Dewiswch** Cadw (Save) ar y sgrin derfynol i sicrhau ei fod yn cael ei gadw ar y system.

| Training Required                            |   |
|----------------------------------------------|---|
| Training Completed                           |   |
| Txfr Post Train Reqs                         |   |
| Previous Employments                         |   |
| PRP Details                                  |   |
| Attainment Details                           |   |
| Grade Useage Prefs                           |   |
| Detail without Post                          |   |
| Rates                                        |   |
| Employee Suspension Add Change Delete Expand |   |
| Disciplinary Process                         |   |
| Capability Process                           |   |
| Det Holding Casting                          | - |
| Press WINDOW for absence detail              |   |

## **<u>PWYSIG</u>**: Canlyniadau peidio â gwasgu ymlaen (*proceed*) wrth gofnodi absenoldeb salwch

 gallai gormod o gyflog gael ei dalu i'r gweithiwr. Mae gan bob unigolyn hawl i dâl salwch sy'n cael ei reoli gan hyd gwasanaeth. Pan fydd unigolyn yn gostwng i hanner tâl, os nad yw'r salwch wedi'i gofnodi'n gywir, a heb ei brosesu, nid yw'r addasiadau salwch yn newid tâl yr unigolyn, bydd hyn yn golygu y caiff tâl llawn ei greu pan mai dim ond hanner tâl ddylai gael ei dalu.

- gwaith ychwanegol i'r tîm absenoldeb yn cywiro cofnodion absenoldeb salwch gweithwyr, ail-gyfrifo tâl ac, mewn rhai achosion, anfon anfonebau i adennill y gordaliad.
- y tîm absenoldeb yn gorfod cysylltu â'ch gweithiwr i roi gwybod am y gordaliad a threfnu cynllun adennill, ac mewn rhai achosion rhoi gwybod iddynt y bydd anfoneb yn cael ei hanfon. Yn aml mae hon yn alwad anodd i'w gwneud, ac mae gweithwyr methu deall pam mae'r sefyllfa hon wedi digwydd oherwydd eu bod wedi dilyn y broses gywir wrth roi gwybod i'w rheolwr am eu habsenoldeb salwch.
- Achosi straen a phryder i'r gweithwyr mae llawer ohonynt yn ddifrifol wael a rhagor o ofid ynghylch anawsterau ariannol yw'r peth olaf sydd ei angen arnynt.
- Nid yw gweithwyr yn cael gwybod gan y tîm absenoldeb yn ddigon cynnar pryd y bydd tâl yn cael ei leihau, felly ni allant wneud y trefniadau ariannol priodol.

### Hysbysiad Cywiro Absenoldeb a Salwch

Pan fydd angen i chi newid/dileu salwch neu absenoldeb arall sydd eisoes wedi'i gofnodi ar y system, rhaid i chi e-bostio <u>Tîm Absenoldeb Adnoddau Dynol y Prif Weithredwr</u> i ofyn am y cywiriad.

Bydd y tîm absenoldeb yn sicrhau bod y ffurflen MyView berthnasol hefyd yn cael ei dileu, os oes un, a bod y taliadau perthnasol yn cael eu dileu o'r sgrin elfennau tâl dros dro. Bydd hyn nid yn unig yn sicrhau bod yr absenoldeb cywir yn cael ei gofnodi ond bod y gweithiwr yn cael y tâl cywir.